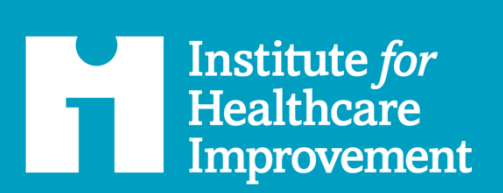

معهد حمد لجودة الرعاية الصحية Hamad Healthcare Quality Institute

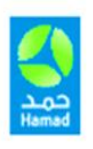

# IHI Open School User Guide

for Hamad Medical Corporation

ihi.org

#### **Authors**

Alex Enxuto, Customer Experience, Marketing and Communications, IHI Daesy Behrhorst, Project Manager, Open School, IHI Katherine Rowbotham, Director of Accreditation, IHI Jennifer Lenoci-Edwards, Vice President, Delivery, IHI Sandra Henderson, iMIS Techno-functional Analyst IT, IHI

#### Acknowledgments

This IHI Open School User Guide is specifically created as a tailored companion to the learning management portal for Hamad Medical Corporation users. IHI is grateful for our partnership with the Hamad Medical Corporation and their leadership in providing Arabic language translation for the IHI Open School.

**How to Cite This Document:** *IHI Open School User Guide for Hamad Medical Corporation.* Boston: Institute for Healthcare Improvement; February 2024. (Available at <u>ihi.org/OpenSchool</u>)

#### Institute for Healthcare Improvement

For more than 30 years, the Institute for Healthcare Improvement (IHI) has used improvement science to advance and sustain better outcomes in health and health systems across the world. We bring awareness of safety and quality to millions, accelerate learning and the systematic improvement of care, develop solutions to previously intractable challenges, and mobilize health systems, communities, regions, and nations to reduce harm and deaths. We work in collaboration with the growing IHI community to spark bold, inventive ways to improve the health of individuals and populations. We generate optimism, harvest fresh ideas, and support anyone, anywhere who wants to profoundly change health and health care for the better. Learn more at <u>ihi.org</u>.

© 2024 Institute for Healthcare Improvement. All rights reserved. Individuals may photocopy these materials for educational, not-for-profit uses, provided that the contents are not altered in any way and that proper attribution is given to IHI as the source of the content. These materials may not be reproduced for commercial, for-profit use in any form or by any means, or republished under any circumstances, without the written permission of the Institute for Healthcare Improvement.

# Contents

| Getting Started                                              | 4  |
|--------------------------------------------------------------|----|
| Begin Your Learning: Access IHI Open School Courses          | 7  |
| How to Use the Access Code                                   | 7  |
| Begin Taking Online Courses                                  | 10 |
| Instructions for Administrators                              | 11 |
| Reporting Dashboard and User Subscription Management         | 11 |
| Tips and Important Information                               | 12 |
| Update Contact Information                                   | 12 |
| Find Certificates of Completion                              | 12 |
| Open and Save/Print a Certificate of Completion              | 12 |
| Claim the Certificate of Completion for the Required Courses | 12 |
| Claim Individual Certificate for Course Completion           | 13 |
| Credits                                                      | 13 |
| Other Important Information                                  | 14 |
| Certificate Date                                             | 14 |
| Course Not Showing as Completed                              | 14 |
| Open School Survey Is Locked                                 | 15 |
| Pop-up Message/Pop-up Blocker                                | 15 |
| Course Default Display Size                                  | 16 |
| Unable to Access Courses/Courses Not Loading                 | 16 |
| Accreditation and Continuing Education Credits               | 17 |
| Claim Credits and Print Certificates                         | 17 |
| Upload Credits to CPD ePortfolio Accreditation System (if    |    |
| applicable)                                                  | 22 |
| Resources                                                    | 26 |

# **Getting Started**

An paid annual group subscription is required for the IHI Open School in collaboration with Hamad Medical Corporation. To access the IHI Open School online courses, as well as to earn continuing education credits for completed courses, users must register by creating an IHI User Account.

The IHI Open School in collaboration with Hamad Medical Corporation includes the 13-course curriculum in Arabic and English for the IHI Open School Basic Certificate:

- Quality Improvement (QI 101-105)
- Patient Safety (PS 101-105)
- Triple Aim (TA 101)
- Person- and Family-Centered Care (PFC 101)
- Leadership (L 101)

Please visit IHI Open School Partnerships for more information.

### **Create an IHI User Account**

- 1. Create your account at ihi.org.
- 2. Change the language preference in the Google Translate widget (upper right corner) to display Arabic, otherwise text will display in English by default.

| MY ACCOUNT       KNOWLEDGE BASE       MEMBERSHIP       EDUCATION       CONTACT US         Sign In       اسم المستخدم         Username                                                                                                    | Institute for<br>Healthcare<br>Improvement | Your IHI Portal                                                                                                    | م بن بن الدخول/الاشتراك بن الدخول/الاشتراك بن الدخول/الاشتراك مربعة المعامة المعامة المحاصة المحاصة المحاصة ال | Institute for<br>Healthcare<br>Improvement | Your IHI Portal                                                                                                    | Sign In/Sign Up 🛒 🔍 |
|----------------------------------------------------------------------------------------------------|--------------------------------------------|----------------------------------------------------------------------------------------------------|----------------------------------------------------------------------------------------------------|--------------------------------------------|----------------------------------------------------------------------------------------------------|---------------------|
| تسجيل الدخول تسعد معاد معاد معاد معاد معاد معاد معاد مع                                                                                                    |                                            | اتصل بنا تعليم عضوية قاعدة المعرفة حسابي                                                                                                    |                                                                                                    |                                            | MY ACCOUNT KNOWLEDGE BASE MEMBERSHIP EDUCATION                                                                                                    | CONTACT US          |
| Small Rest     Escrept username?   Escrept username?   Escr |                                            | تسجيل الدخول<br>اسم المستخدم<br>مطلوب<br>کلمة المرود<br>مطلوب<br>ایقنی مسجل<br>ایقنی مسجل<br>المار الدول<br>کالفار محرف بال دار الیت کلمة البیرک |                                                                                                    |                                            | Sign In Username Required Password Required Required Requ |                     |

3. You will be prompted to provide an email address as a username and to complete the profile information. Your email address will be your username for ihi.org. IHI will never share your email address without your permission. [All fields noted with an asterisk(\*) = required fields.] Arabic alphabet and special text characters cannot be used.

| Manager Your                                                                                  | IHI Portal                                                                                                    | Arabie Geografication                                                                         | Institute for<br>Healthcare<br>Improvement | Your IHI Portal                                                                                 | English Deryn Translaw V                                                                                                    |
|-----------------------------------------------------------------------------------------------|----------------------------------------------------------------------------------------------------|-----------------------------------------------------------------------------------------------|--------------------------------------------|-------------------------------------------------------------------------------------------------|----------------------------------------------------------------------------------------------------|
| اض بك لموقع :ihi.org لإنشاء حساب على<br>عنوان بريدك الإلكتروني أيدًا دون إذنك الا<br>ا        | ف الشخصي أدناه. سيكون عنوان بريدك الإلكتروني هو اسم المستخدم الح<br>. بمشاركة                                                                       | لن تقوم .ht.org يرجى إكمال معلومات المله<br>never s<br>                                       | ite an account<br>hare your ema            | t with ihi.org, please complete the profile infe<br>all address without your permission.        | ormation below. Your email address will be your username for thi.org. IHI will                                                                |
| <u>تحدام و</u> سياسة <u>الخصوصية</u> الخاصة بشرطة                                             | . ۱۳۱۱ من خلال السبجيل، فإنك تؤكد فيولك <u>لمتروط الاس</u>                                                                                          | li a regi                                                                                     | niced field                                | annin olar you accept in a <u>renta of one</u> an                                               | o LINE LINE P                                                                                                    |
| رحمل معتلوب )<br>دي إنشاء ملفات تعريف متعددة في بوابة<br>سابات متعددة للحصول على أفضل النتائج | للمشتركين الأفراد والمجموعات. قم بتحديث ملف التعريف HH <b>هام:</b> قد يؤ<br>ن ذلك وأراًو استحدم وظيفة إعادة تعيين كلمة المرور. الامتناع عن إنشاء حم | لى صغوبات في تتبع الدورة الندر بيبة<br>الماص إلى صغوبات في تتبع الدورة الندر بيبة<br>your pn. | ant: Creating r<br>ofile instead a         | nultiple profiles in the IHI Portal may result i<br>nd/or use the password reset function. Refr | in difficulties with course tracking for individual and group subscribers. Update<br>ain from creating multiple accounts for optimal results. |
| الديموغرافية معلومات الانصال                                                                  | المعلومات                                                                                                    | co                                                                                            | NTACT INFOR                                | RMATION DEMOGRAPHIC INFORMATION                                                                 |                                                                                                    |
| ىت بالتسجيل بالفعل؟ <mark>تسحيل الدجول،</mark>                                                | aŭ.                                                                                                    | Sig                                                                                           | gned up alread                             | ly? Sign.In                                                                                     |                                                                                                    |
| به والرقمية عند مشاركتك في أحداث                                                              | يه HH برجين إدخال هذه المعلومات كما تريد أن تظهر في الأوصاف المطبوع                                                                                 | likiwo)l. Ple                                                                                 | ase enter this                             | information as you would like it to appear in                                                   | print and digital descriptions when you participate in future IHI events.                                                                     |
| الاسم الأول"                                                                                  |                                                                                                    | * Fin                                                                                         | st name                                    | Requir                                                                                          | ed                                                                                                    |
| اسم العائلة*                                                                                  |                                                                                                    | *Lat                                                                                          | st name                                    | Requir                                                                                          | ed                                                                                                    |
| أوراق اعتماد                                                                                  |                                                                                                    | Cre                                                                                           | edentials                                  |                                                                                                 |                                                                                                    |
| عنوان dol.*                                                                                   |                                                                                                    | Jol.*                                                                                         | b Title                                    |                                                                                                 |                                                                                                    |
| *aobio Enter a                                                                                | in organization                                                                                                    | *Org                                                                                          | ganization                                 | Enter an organization                                                                           |                                                                                                    |
| ب استخدام المحصرات والمحصرات                                                                  | عند الدخواء إلى مؤسستك، برجي تجا                                                                                                    | Re                                                                                            | quired                                     | or completion cleans would the use of account                                                   | more and abbreviations                                                                                                    |
| يريد الکتروني*                                                                                |                                                                                                    | 501                                                                                           | ien entening yo                            | ur organization please avoid the use of acros                                                   | nyms and addrewations.                                                                                                    |
| t, aita                                                                                       |                                                                                                    | *Em                                                                                           | sail                                       |                                                                                                 | Required                                                                                                    |
|                                                                                               |                                                                                                    | *Ph                                                                                           | one                                        |                                                                                                 |                                                                                                    |
| Upane Upane                                                                                   |                                                                                                    | Mo                                                                                            | obile phone                                |                                                                                                 |                                                                                                    |

- 4. Important notices for account creation:
  - Please choose a username/email that you will remember.

IHI cannot update a username once one has been assigned. Users are required to update their own profiles and/or use the password reset function. Refrain from creating multiple accounts for optimal results. Multiple profiles in the My IHI portal may result in difficulties with course tracking for individual and group subscribers and problems with individual user's profiles.

• By creating an IHI User Account, you confirm that you accept IHI's Terms of Use and Privacy Policy.

Your name, organization, and organization type will be visible to the public if you participate in certain site features. Contact information will be used for enrollments in IHI programs and other interactions with IHI. If you use certain features of ihi.org, IHI may make some of your personal contact information publicly available. (See <u>Terms of Use</u> for details.)

| المعلومات الديموغرافية معلومات اللانصال                                                                                                    | CONTACT INFORMATION DEMOGRAPHIC INFORMATION                                                                                                    |
|----------------------------------------------------------------------------------------------------|----------------------------------------------------------------------------------------------------|
| حمد النموذج الديموغرافي                                                                                                    | Hamad Demographic Form                                                                                                    |
| معلومات الذور                                                                                                    | Role Information                                                                                                    |
| <ul> <li>(یماز) أفضل وصف لدورك (<br/>العاني)</li> </ul>                                                                                                    | *Best describe your (Select) v                                                                                                    |
| (بختار) نوع منظمتین                                                                                                    | *My Organization's Type (Select)                                                                                                    |
| نوع التعليم* (يختار)                                                                                                    | *Education Type (Select)                                                                                                    |
| يوانات الطالب<br>قد يكون الطلاب مؤطيل للمصول على برامج وضعومات فاصة.                                                                                                    | Student Information Students may be eligible for special programming and discounts.                                                                                                    |
| ب (لا أحد) طالب أو مقيم؟                                                                                                    | Student or Resident? (None)                                                                                                    |
| تفضيلات التواصل<br>بمكلك .HH بما فن ذلك الرسائل الإجارية والمنشورات والأدوات وغيرها من المعلومات المتعلمة بالمعاليات والتعليم من .HH مج الاسحال للقن الصالات<br>بعديك تفصيلات قدن أي وقت | Communication Preferences<br>Sign up to to receive Hi communications, including newsletters, publications, tools, and other event and education related information<br>from Hit. You may update your preferences at any time. |
| :حدد تفصيلات الانصال الخاصة بك                                                                                                    | Select your communication preferences:                                                                                                    |
| رية إلكتروني                                                                                                    | Email                                                                                                    |
| البريد الفعلى                                                                                                    | Physical Mail                                                                                                    |
| ا المانغ                                                                                                    | Phone 🗆                                                                                                    |
| البيكية البيلية                                                                                                    | Previous Fanals                                                                                                    |

### Having trouble creating an account?

Please contact the HMC Open School Contact directly for assistance.

# Begin Your Learning: Access IHI Open School Courses

The IHI Open School in collaboration with Hamad Medical Corporation is available as a paid group subscription with an annual fee. Once the group subscription is purchased by your organization, your organization will provide you with the group access code.

The IHI Open School in collaboration with Hamad Medical Corporation group subscription includes the 13-course curriculum in Arabic and English for the IHI Open School Basic Certificate: Quality Improvement (QI 101-105), Patient Safety (PS 101-105), Triple Aim (TA 101), Person- and Family-Centered Care (PFC 101), and Leadership (L 101). Learners must select one language to complete all course work. English or Arabic, it is important to complete all courses in the same language to receive the final credit certificate. Taking courses from different language curriculums will prohibit proper certification.

Please visit IHI Open School Partnerships for more information.

### How to Use the Access Code

The access code is required prior to signing in to the IHI Open School learning platform. **Only designated administrators of the organization's account will be provided with the access code.** IHI does not provide individuals with the access code. If you have questions about the access code, please contact the Hamad Open School Contact directly for assistance.

- 1. Go to IHI Education Platform and log in.
- 2. Once you are logged in, select "Browse Catalog."

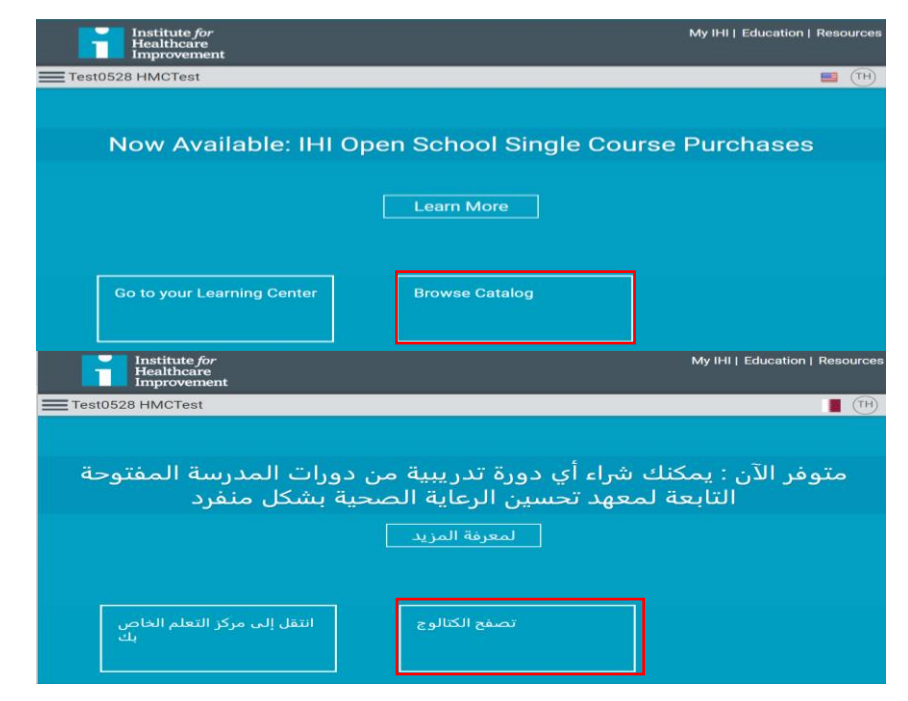

3. In the upper right corner of the page, you will see a box titled "Enter Access Code." Enter your access code in that field and press the "Submit" button.

|            | Institute for<br>Healthcare<br>Improvement                                                                                                    |                    | My IHI   Education   Resources                                                                                                    |
|------------|----------------------------------------------------------------------------------------------------|--------------------|----------------------------------------------------------------------------------------------------|
| = Tes      | t0528 HMCTest                                                                                                    |                    | 🔳 🖽                                                                                                    |
| *<br>a     |                                                                                                    | Search Catalog     | ٩                                                                                                    |
| ß          | Browse by                                                                                                    |                    | Featured All                                                                                                    |
| 8          | Topic                                                                                                    |                    | Please Note: You have already activated a group subscription,<br>enrollment is available where marked.                                                                                  |
|            | < Back to Open School Courses                                                                                                    |                    | Enter Access Code:                                                                                                    |
|            | Hamad Partnership: Arabic                                                                                                    |                    | Browse Catalog > Open School Courses > Open School: Hamad Partnership                                                                                                    |
|            | Hamad Partnership: English                                                                                                    |                    | Open School: Hamad Partnership                                                                                                    |
|            | Filter by                                                                                                    |                    | Your search returned 10 results.<br>Before You Begin                                                                                                    |
|            | Format                                                                                                    |                    | <ul> <li>If you have an access code, enter it above.</li> <li>Use Browse By on the left sidebar to narrow your search.</li> </ul>                                                       |
|            | Online (10)                                                                                                    |                    | Click Enroll to take the course.     Click Add to Cart to review purchase options.     A paid subscription is required to access the full catalog and to obtain CE credit.              |
|            | Price Range                                                                                                    |                    | <ul> <li>The student version of a course does not include CE credit.</li> </ul>                                                                                                    |
|            | Min Price                                                                                                    | _                  | Sort by 14                                                                                                    |
|            | Institute for<br>Healthcare<br>Improvement                                                                                                    |                    | My IHI   Education   Resources                                                                                                    |
| Tes        | t0528 HMCTest                                                                                                    |                    | <b>I</b> (10)                                                                                                    |
| -          |                                                                                                    |                    |                                                                                                    |
| a.         |                                                                                                    | المحت فين الكنالون | ٩                                                                                                    |
| 68         | county second                                                                                                    |                    | الكل ممين                                                                                                    |
| 8          | (and the set of the set of the se |                    | يرجى ملاحظة: لقد قمت بالفعل بتنشيط اشتراك المجموعة، والتسجيل متاح<br>جداما تم وضع عالمة عليه                                                                                            |
| 6.         | Checken                                                                                                    |                    | :أدخل رمز الدخول                                                                                                    |
|            | open school Courses الغودة إلى 🛸                                                                                                    |                    | լլայլ                                                                                                    |
|            | Hamad Partnership: Arabic                                                                                                    |                    | > Open School Courses > Open School: Hamad Partnership                                                                                                    |
| <i>a</i> . | Hamad Partnership, English                                                                                                    |                    | Open School: Hamad Partnership                                                                                                    |
|            | الشقية حسب                                                                                                    |                    | أظهر بحثك تناتج 10<br>قبل أن تبدأ                                                                                                    |
| 10         | التصفية حسب النوع                                                                                                    |                    | أدخل رمز الوصول الخاص بك أعلاه. سيؤدي هذا إلى تفعيل أزرار التسجيل في الدورات التدريبية.<br>هم بالتمريرالي أسفار للعلم، على الدورة التدريبية التبريتهم، في الالتحاق بما مانقر فمة. تسجيل |
|            | عبر الإنترنت (10)                                                                                                    |                    | اسم بعسر ورزي الفلي عسر<br>إستعدد عاصية التصفح حسب الموجودة على الشريط الجانبي الايسر اذا رغبت باستعراض الدورات التدريبية<br>حسب اللغة                                                  |
|            | حسب نطاق السعر                                                                                                    |                    |                                                                                                    |
|            |                                                                                                    |                    | Louis Line 14                                                                                                    |

Note: Please input your access code before attempting to enroll in a course. If you enroll in a course before entering the access code, that course will not appear on your organization's reports.

4. Once you see a green bar on the top of the screen acknowledging your successful input of a valid code, all IHI Open School courses available with your organization's group subscription will be listed with an "Enroll" button.

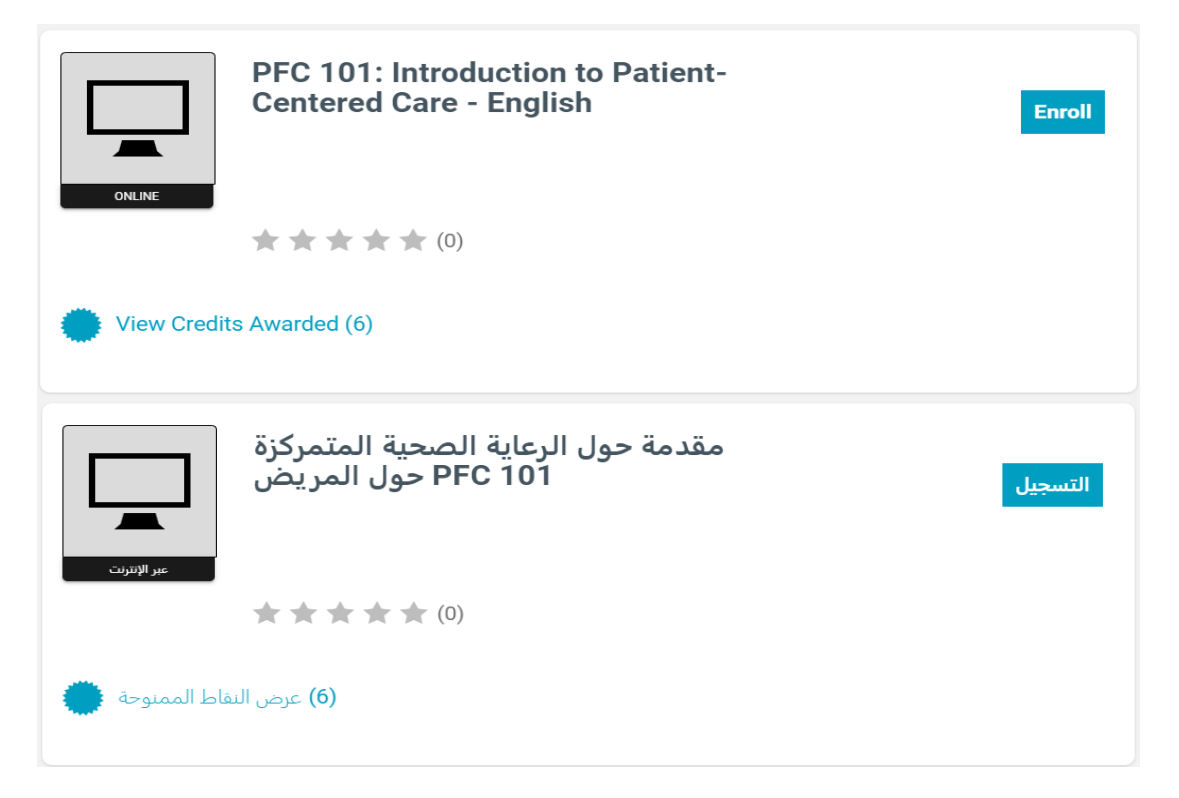

5. Click the "Enroll" button to enroll in a course.

| ONLINE       | PFC 101: Introduction to Patient-<br>Centered Care - English | Enroll  |
|--------------|--------------------------------------------------------------|---------|
|              |                                                              |         |
| View Credi   | ts Awarded (6)                                               |         |
| عبر الإنترنت | مقدمة حول الرعاية الصحية المتمركزة<br>PFC 101 حول المريض     | التسجيل |
|              | $\bigstar \bigstar \bigstar \bigstar \bigstar \bigstar (0)$  |         |
| الط الممنوحة |                                                              |         |

6. After enrolling in a course, return to your Learning Center and click "Launch" to begin the course.

| <b>T</b> est | 0528 HMCTest       |                                                                   |                | <b>T</b> es    | st0528 HMCTest   |                                                          |             |        |
|--------------|--------------------|-------------------------------------------------------------------|----------------|----------------|------------------|----------------------------------------------------------|-------------|--------|
| ି<br>ଦ୍      | Learning Ce        | enter                                                             |                | <b>ଛ</b><br>ସ୍ | Learning Ce      | enter                                                    |             |        |
| ß            | Current            | Completed                                                         | Submissions    | ß              | Current          | Completed                                                | Submissions |        |
| ⊠            | Sync latest data   |                                                                   |                |                | Sync latest data |                                                          |             |        |
|              | Search Learning It | tems                                                              | ८ ≊            | _              | Search Learning  | ltems                                                    | ्र इ        |        |
|              | 1 Learning Iten    | n                                                                 |                |                | 1 Learning Iter  | ms                                                       |             | ↑ :    |
|              | ONINE              | PFC 101: Introducti<br>Patient-Centered C:<br>English<br>Notssand | on to<br>are - | Laurch         | OKRE             | الزعلية المعية المتركزة<br>PFC 101 حول البريش<br>Notanee | ىكىة حرل    | Launch |

### **Begin Taking Online Courses**

The course content is available in Arabic and English.

- Use the "START HERE" section at the beginning of each lesson for information and directions for the new features.
- The prompts for course activities are new, opening in dynamic pop-up windows. Important: You will need to disable your browser's pop-up blocker to view the prompts for course activities.
- To leave the course, click the "Exit" button located at the top right of the browser window.

|                                                                |   |           |                                                                               |                                                                          |                                                                  |                                 |                                  |                                                          |                                                           |                                                                |                                                                           |                              | < Previous                                                               |                     | Next 🕽                                           |     | X Exit |
|----------------------------------------------------------------|---|-----------|-------------------------------------------------------------------------------|--------------------------------------------------------------------------|------------------------------------------------------------------|---------------------------------|----------------------------------|----------------------------------------------------------|-----------------------------------------------------------|----------------------------------------------------------------|---------------------------------------------------------------------------|------------------------------|--------------------------------------------------------------------------|---------------------|--------------------------------------------------|-----|--------|
| PFC 101: Introduction to<br>Patient-Centered Care -<br>English | ٢ | D PFC 101 | 1 ENH                                                                         | ID                                                                       |                                                                  |                                 |                                  |                                                          |                                                           |                                                                |                                                                           |                              |                                                                          |                     |                                                  |     |        |
| ▼ 🗋 PFC 101 ENHD                                               | 0 |           | *IMPC                                                                         | ORTA                                                                     | ANT                                                              | TONO                            | OTE F                            | OR SL                                                    | JCCES                                                     | SFUL                                                           | COURSE                                                                    | сом                          | PLETION                                                                  | •                   |                                                  |     |        |
| 1. START HERE - Tasks<br>to complete first                     | 0 |           | 1. In ore<br>ment                                                             | rder to a<br>nu and v                                                    | o <i>succe</i><br>I view a<br>not be r                           | essfully of all mater marked    | comple<br>erial on e             | ete this o<br>every pa                                   | course a<br>age. Be s<br>llv compl                        | nd get <b>cr</b><br>sure to res                                | <b>edit</b> , you m<br>ad/scroll al                                       | nust mo<br>II the wa         | ve sequentia<br>ay to the end                                            | ly thr<br>of eac    | ough the<br>ch page or th                        | ne  |        |
| 2. Begin Lessons                                               | • |           | Pleas                                                                         | ase star                                                                 | art at th                                                        | he top o                        | of the m                         | nenu and                                                 | d comple                                                  | ete in this                                                    | order:                                                                    |                              |                                                                          |                     |                                                  |     |        |
| 💭 Lessons                                                      | • |           |                                                                               |                                                                          |                                                                  |                                 |                                  |                                                          |                                                           |                                                                |                                                                           |                              |                                                                          |                     |                                                  |     |        |
| Open School Post-                                              |   |           | 1. S                                                                          | START H                                                                  | HERE -                                                           | - Tasks to                      | to comple                        | lete first                                               |                                                           |                                                                |                                                                           |                              |                                                                          |                     |                                                  |     |        |
|                                                                |   |           | 3. 0                                                                          | Open Sc                                                                  | School P                                                         | Post-Cou                        | urse Surv                        | vey                                                      |                                                           |                                                                |                                                                           |                              |                                                                          |                     |                                                  |     |        |
|                                                                |   |           | <ol> <li>We a<br/>disru</li> <li>Do no<br/>could<br/>sure<br/>wher</li> </ol> | also rec<br>ruption o<br>not leav<br>Id lose o<br>e to exit<br>en you ro | ecomm<br>a or time<br>ave the<br>e course<br>it the c<br>return. | course<br>se progre<br>course p | e windov<br>ress due<br>properly | that you<br>use som<br>w open y<br>e to timi<br>y so you | I have a secourse<br>when you<br>ing out. If<br>r progres | stable int<br>progress<br>u are not<br>f you hav<br>ss will be | ernet conne<br>s to be lost<br>actively pro<br>re to step a<br>saved. You | ogressi<br>way fro<br>can th | ore beginning<br>saved.<br>ng through t<br>m completin<br>ien relaunch a | e cou<br>cou<br>new | service<br>Irse as you<br>rsework, be<br>session |     |        |
|                                                                |   |           |                                                                               |                                                                          |                                                                  |                                 |                                  |                                                          |                                                           |                                                                |                                                                           | [                            | đ. Duruća u s                                                            |                     | 11                                               |     |        |
|                                                                |   |           |                                                                               |                                                                          |                                                                  |                                 |                                  |                                                          |                                                           |                                                                |                                                                           | L                            | <ul> <li>Previous</li> </ul>                                             |                     | Next /                                           |     | L EXIL |
| مقدمة حول الرعاية الصحية المتمركزة<br>PFC 101 حول المريض       | ٢ | 🗅 PFC 101 | 1 ARH                                                                         | łD                                                                       |                                                                  |                                 |                                  |                                                          |                                                           |                                                                |                                                                           |                              |                                                                          |                     |                                                  |     |        |
|                                                                | - |           |                                                                               |                                                                          |                                                                  |                                 |                                  |                                                          |                                                           |                                                                |                                                                           |                              | <i>ي للبد</i> ء                                                          | ِ التاا             | ير <i>فوق ال</i> زر                              | انغ |        |
| ▼ 🗋 PFC 101 ARHD                                               | 0 |           |                                                                               |                                                                          |                                                                  |                                 |                                  |                                                          |                                                           |                                                                |                                                                           |                              |                                                                          |                     |                                                  |     |        |
| ابداً هنا - المهام المطلوب إنجاز ها<br>أو لا                   | 0 |           |                                                                               |                                                                          |                                                                  |                                 |                                  |                                                          |                                                           |                                                                |                                                                           |                              |                                                                          |                     |                                                  |     |        |
| ابدأ الدروس 📋                                                  | • |           |                                                                               |                                                                          |                                                                  |                                 |                                  |                                                          |                                                           |                                                                |                                                                           |                              |                                                                          |                     |                                                  |     |        |
| دروس 🖵                                                         |   |           |                                                                               |                                                                          |                                                                  |                                 |                                  |                                                          |                                                           |                                                                |                                                                           |                              |                                                                          |                     |                                                  |     |        |
| استينان ما بعد الدورة للمدرسة<br>الملتوحة                      | • |           |                                                                               |                                                                          |                                                                  |                                 |                                  |                                                          |                                                           |                                                                |                                                                           |                              |                                                                          |                     |                                                  |     |        |
|                                                                |   |           |                                                                               |                                                                          |                                                                  |                                 |                                  |                                                          |                                                           |                                                                |                                                                           |                              |                                                                          |                     |                                                  |     |        |

# **Instructions for Administrators**

### **Reporting Dashboard and User Subscription Management**

The IHI Open School learning management portal for Hamad Medical Corporation includes a reporting dashboard that provides designated group subscription administrators with viewing and reporting access.

- Group subscription administrators may view a dashboard for the organization's subscription.
- Subscription information includes the number of seats available, number used, number remaining, and the expiration date.

| Open School Hamad Group 50 seat (75470)                                                                                                    |                                                                                                    |
|----------------------------------------------------------------------------------------------------|----------------------------------------------------------------------------------------------------|
| Subscription Overview: test org<br>20240207 Open School Hamad Group                                                                                                    | Reporting Parameters<br>Enrollment Start: Enrollment End:                                                                         |
| 50 seat 2024 - 2025                                                                                                    | MM/dd/yyyy III MM/dd/yyyy III                                                                                                    |
| Ised: 3                                                                                                    | Completion Start: Completion End:                                                                                                 |
| temaining: 47<br>Expiration: 01/31/2025 23:59                                                                                                    | MM/dd/yyyy 📾 MM/dd/yyyy 📾                                                                                                    |
| Export list of Activated Subscriptions                                                                                                    | Status :                                                                                                    |
|                                                                                                    | <ul> <li>Export Report (csv</li> </ul>                                                                                            |
| Patient Safety - Hamad<br>Arabic                                                                                                    | Not Started: 0                                                                                                    |
| Patient Safety - Hamad<br>Arabic                                                                                                    | In Progress: 3<br>Not Sharted: 0                                                                                                  |
| معنان المعنان معنان معنان معنان معنان معنان معنان معنان معنان معنان معنان معنان معنان معنان معنان معنان معنان م<br>معنان معنان معنان معنان معنان معنان معنان معنان معنان معنان معنان معنان معنان معنان معنان معنان معنان معنان معن                                                                                                    | Not Started. 0                                                                                                    |
| لوحة التحكم بالقسية Arabic لوحة التحكم بالقسية (مربع عليه مربع مليه مربع) وعرفت التحكم بالقسية (مربع عليه مربع مليه مربع) وعليه وعليه وعليه وعليه وعليه وعليه وعليه وعليه وعليه وعليه وعليه وعليه وعليه وعليه وعليه وعليه وعليه وعليه وعليه وعليه وعليه وعليه وعليه وعليه وعليه وعليه وعليه وعليه وعليه وعليه وعليه وعليه وعليه وعليه وعليه وعليه وعليه وعليه وعليه وعليه وعليه وعليه وعليه وعليه وعليه و                                                                                                    | py331 Column<br>Instanted 0                                                                                                    |
| کوجة ۲۵۲ - Artoduction to<br>Patient Safety - Hamad<br>Arabic<br>Open School Hamad Group 50 seat (75470)<br>(یاریز) یو خاند خاند<br>2240207 Open School Hamad Group<br>Seat 2024 - 2025                                                                                                    | Not Sharted: 0                                                                                                    |
| لوحة التحكم بالقسيد<br>Arabic<br>Deen School Hamad Group 50 seat (75470)<br>الإطرار بو خاند قسمان المحكم المحكم<br>الإطرار بو خاند قسمان المحكم المحكم المحكم المحكم<br>المحكم المحكم ال | In Program: 3       Not Started 0         # Not Started 0         # Not Started 0         # Not Started 0         # Not Started 0 |
| لوحة التحكم بالقسيد<br>Arabic كالت التحكم بالقسيد<br>Open School Hamad Group 50 seat (75470)<br>الوحة التحكم بالقنزا<br>Deat 2023 كالمال Hamad Group<br>Deat 2023 كالمالية<br>كالتحكيم                                                                                                    | اله Progress: 3<br>Not Barriel 0                                                                                                  |
| معند المحلوم التحكم بالقسم<br>Arabic Safety - Hamad<br>Coper School Hamad Group 50 seat (75470)<br>Detail (ما محلوم المحلوم ال<br>المحلوم المحلوم المحلوم المحلوم المحلوم المحلوم المحلوم المحلوم المحلوم المحلوم المحلوم المحلوم المحلوم المحلوم المحلوم المحلوم المحلوم المحلوم المحلوم المحلوم المحلوم المحلوم المحلوم المحلوم المحلوم المحلوم المحلوم المحلوم المحلوم ا          | Not Barriel 0                                                                                                    |

- Reports (in .CSV format) provide information on users who have participated in the subscription and the courses in which they have enrolled.
- Graphs provide a summary of the courses accessed by users for specified time periods.

| Open School Hamad Group 50 seat (75470)                                                                                                    |                                                                                                    |
|----------------------------------------------------------------------------------------------------|----------------------------------------------------------------------------------------------------|
| Laberaription Overview: test org<br>1524/257 Opw. School Hamad Group<br>10 eest 0204 - 2023<br>Variable: 50<br>Sect: 3<br>Experiation: 01/31/2025 23:59<br>Expert list of Activated Subscriptions                              | Reporting Parameters       Enrollment Start:       Androdsyyyy       Completion Start:       Androdsyyyy       Status: |
| <ul> <li>PS 101: Introduction to<br/>Patient Safety - Hamad<br/>Arabic</li> </ul>                                                                                                    | Satisfied Not Started     In Progress     Mot Started Satisfied and Completed                                          |
|                                                                                                    |                                                                                                    |
| لوحة التحكم بالقسيم<br>Open School Hamad Group 50 seat (75470)                                                                                                    |                                                                                                    |
| ميسقال محمد القبير<br>Open School Hamad Group 50 seat (75470)<br>المنابع المعلمين<br>20240207 Open School Hamad Group<br>0 seat 2024 - 2025<br>المنابع المسلمين<br>359 01/37/2025 : المسلمين<br>تصدير قالمة الاشتراكات المفاقي | زیر از از از از از از از از از از از از از                                                                             |

# **Tips and Important Information**

#### Update Contact Information

Go to the "About Me" section of the My IHI portal to update your contact email and other personal information.

- Log in to -.
- Click on the pencil icon in the "My Details" box to edit your information.

\*Please note that this will only update the email address in your contact information, not the username for your IHI User Account. Once a username has been assigned it cannot be updated, so please be sure to create a username that you will remember. If you decide to create a new account, we will not be able to merge multiple accounts together.

#### **Find Certificates of Completion**

Before you can download and save or print your certificates, you must first claim credits for the courses you have completed.

- Go to the IHI Education Platform and click on the "Completed" tab.
- Click on the yellow "Claim Credits" button and select the credits that pertain to you and your field of study.
- After credits have been claimed, you can find your certificate in the "Credits" tab of the My IHI portal.

For additional information, please visit the <u>"Claiming Credits" web page</u>. [\*Note: Use the Google Translate widget (located in upper right corner) to translate the web page content into Arabic or other languages.]

#### Open and Save/Print a Certificate of Completion

- After credits have been claimed, you can find your certificate in the "Credits" tab of the <u>My IHI</u> portal.
- Click on the credit type to open a certificate, then click on the red Adobe icon in the top left corner of the certificate to open and save or print it.

For additional information, please visit the <u>"Claiming Credits" web page</u>.

#### Claim the Certificate of Completion for the Required Courses

- Navigate to the "Completed" tab of your Learning Center on the IHI Education Platform.
- After completing all 13 courses: In the "Completed" tab, a 14th item will appear titled "IHI Open School Basic Certificate English." Scroll until you find this item and click the "Claim Credits" button.

- Note: The Basic Certificate may not be the first item that appears on the "Completed" tab, as it appears in the screenshot below. You may have to scroll to find it. If you do not see this item listed, please verify that you have completed all 13 courses required for the certificate (PS 101–105, QI 101–105, PFC 101, L101, TA 101).
- Check the box to select the credit type and then click "Submit." A pop-up will appear asking you to confirm your selection.
- You will return to your Learning Center.
- To find your certificate, visit the Certificate Center within the Learning Center, accessed by clicking "Print Certificates, view your course history and claimed credits in My IHI" located underneath the "Completed" tab in the Learning Center.
- Once you have navigated to the Certificate Center, scroll down until you find the "Open School Basic Certificate English."
  - Note: The name of the certificate has changed to "Open School Basic Certificate English," which is the same as "Basic Certificate in Quality and Safety."
- To create a printable/downloadable certificate click on "Credit Type."
- On the next screen, click the button just above your certificate to download a PDF of your certificate.

#### Claim Individual Certificate for Course Completion

- Navigate to the "Completed" tab of your Learning Center.
- Click on the yellow "Claim Credits" button next to the course for which you want to claim credits.
- Select the credits that pertain to you and your field of study.
- Click "Submit" and confirm by clicking "Yes."
- After credits have been claimed, you can find your certificate in the "Credits" tab of the My IHI portal.

You will need to repeat this process for each course you complete. You can select multiple credit types, but please be sure to only select the ones that pertain to you. One certificate will be generated for each credit type selected.

#### Credits

You can claim a different type of credit by returning to the course and claiming the credits for the course once again. After you click the "Claim Credits" button and select the new credit type. The new credit type should appear as a certificate in your <u>Certificate Center</u>.

Claiming credits is final, thus we are unable to remove CEUs from a user's account once course credits are claimed.

Users have 1 year to claim credits from the date the course was completed. It is important to claim credits soon as possible.

## **Other Important Information**

#### **Certificate Date**

The dates listed in the "Credits" tab are the dates of when you enrolled in the course, not when you were awarded the certificate of completion. When you open the certificate by clicking on the credit type, you will see that the certificate is dated from the date of enrollment to the date of when the certificate was awarded.

#### **Course Not Showing as Completed**

If your course has not been marked as completed, this means there is a module or lesson that is incomplete. Please go to the "Current" section of your Learning Center and click on the name of the course. This will pull up the assignments for that course. If an assignment does not have a green check mark, click on the name of the assignment and scroll all the way up and down the page to ensure the system recognizes this page has been read in full.

The following is a sample of how to check for course completeness. This review can also be done in a private browser window for improved performace:

- Go to "START HERE Tasks" to complete the first assignment.
- Select one of the lessons (Lesson 1, for example) and check the following:
  - If the IHI Open School post-course survey does not have a green check mark next to it, click on the survey to launch and complete it.
  - If the "Lessons" section has a red exclamation point, this means that there is an incomplete lesson. Click on the "Lessons" link, then on the three lines at the top left corner within your course to open the course menu. Here you will see the progress bar at the top and a list of each lesson below it. The lessons that have been completed will have a grey check mark next to them, while the ones that are incomplete will not. Click on the name of the incomplete lesson to launch and complete it.

#### **Open School Survey Is Locked**

- Before you can move onto the post-course survey, you must complete all lessons in the course.
- Go to the "Current" section of your Learning Center, click on the name of the course, and assignments for that course will be listed. If the "Lessons" section has a red exclamation point, this means that there is an incomplete lesson.
- Click on the "Lessons" link, then on the three lines at the top left corner within your course to open the course menu. Here you will see the progress bar at the top and a list of each lesson below it. The lessons that have been completed will have a grey check mark next to them, while the ones that are incomplete will not. Click on the name of the incomplete lesson to launch and complete it.

|                                                                                                    | (425 K) (410 mile) (mile)    | CPresson     Not     K Dat                                                                                                    |
|----------------------------------------------------------------------------------------------------|------------------------------|----------------------------------------------------------------------------------------------------|
| PE 191: Introduction to<br>Autor<br>- Dr Stati Aldo<br>- gradual Autor<br>- gradual Constraints<br>- gradual Constraints<br>- g |                              | <ul> <li>I constraints of the state of the state of t</li></ul> |
|                                                                                                    | Health Inequities Are Global | TA 102:<br>International Control of the Control of the Control of th     |
|                                                                                                    |                              | Transmission     Transmission     T            |

#### Pop-up Message/Pop-up Blocker

The pop-up message is no longer relevant and the IHI IT team is currently working to remove that message. Please click "OK" or "Next" button to dismiss the message. Your content should load. If the course content doesn't load, check your pop-up blocker.

To disable your pop-up blocker:\*

- Right click on the red pop-up blocker icon located on the right-side of the search bar.
- Select the option to "Always allow pop-ups."
- Select "Done."

\*These instructions are available in the "START HERE" section of each course.

More detailed instructions for specific browsers are available at the following links:

- Chrome: <u>Block or allow pop-ups in Chrome Computer Google Chrome Help</u>
- FireFox: How do I disable a Pop-up blocker? | Firefox Support Forum | Mozilla Support
- Safari: Block pop-up ads and windows in Safari Apple Support

#### **Course Default Display Size**

The course display's default size cannot be enlarged. You can do one of two things to expand the viewable browser window area for the course:

- Click the hamburger icon to close the course progress menu.
- Click the white arrow on the left to close the left menu bar.

#### Unable to Access Courses/Courses Not Loading

You may need to verify whether your Internet browser is set to load the courses.

- Log in to the IHI Education Platform.
- Click the circular "Profiles and Settings" icon in the upper right (i.e., the circle containing the initials of your name) and then select "Settings."
- Click on <u>"Is My Browser Supported?"</u> This window will then display whether your settings are supported. If they are not supported, please update your settings, and then access the site again.

# Accreditation and Continuing Education Credits

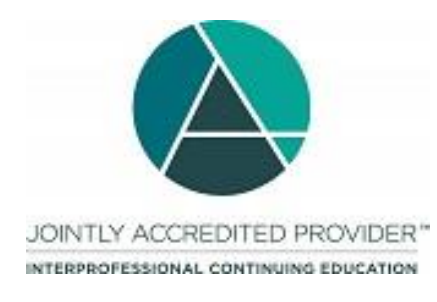

In support of improving patient care, the Institute for Healthcare Improvement is jointly accredited by the Accreditation Council for Continuing Medical Education (ACCME), the Accreditation Council for Pharmacy Education (ACPE), and the American Nurses Credentialing Center (ANCC), to provide continuing education for the health care team.

IHI Open School courses are approved to provide continuing professional development credit for physicians, nurses, pharmacists, and both Certified Professional in Healthcare Quality (CPHQ) and Certified Professional in Patient Safety (CPPS) recertification.

For Hamad Medical Corporation users, a DHP licensed practitioner can claim Category 2–Self-Directed Learning–Clinical Practice–Completing Self-Learning Modules by uploading their certificate to the CPD ePortfolio.

### **Claim Credits and Print Certificates**

1. After completing the course, navigate to "Open School Post-Course Survey."

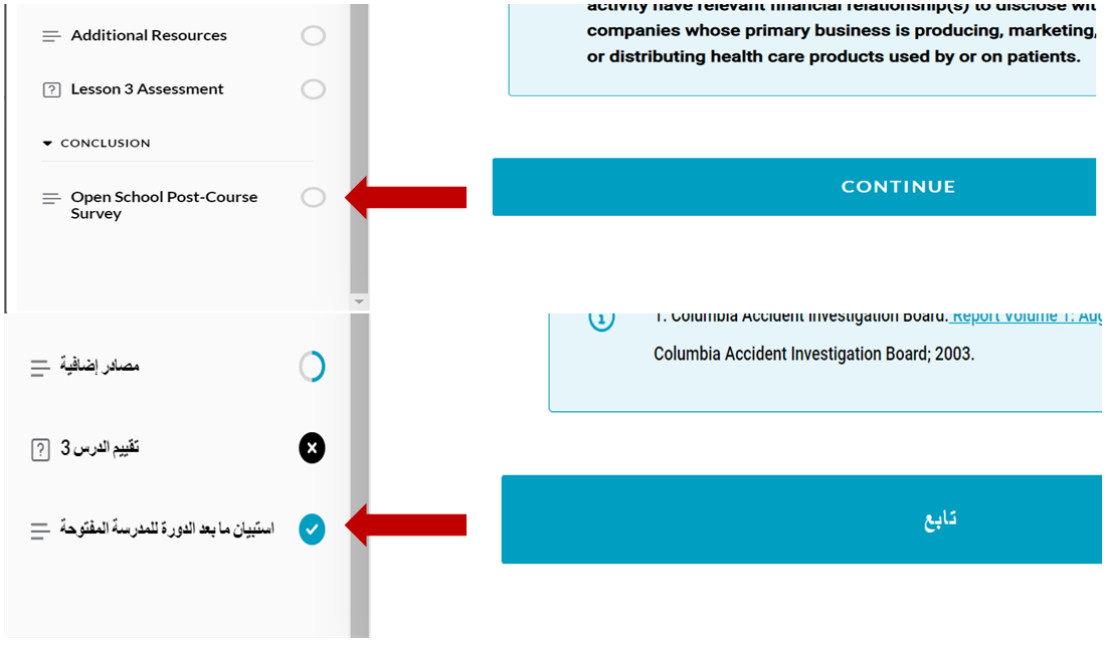

2. Complete the survey and click "Submit."

| ▼ 2. Begin Lessons Lessons | 0 | Question 10 of 10                                                                                                    |
|----------------------------|---|----------------------------------------------------------------------------------------------------|
| Course Survey              | 0 | This course will now appear as "Completed" in your Learning Center, where you can go to contain your certificates and continuing education. (Note: You must view all the lesson content to be counted as "complete.") Detailed instructions to claim credits are available here. |
|                            |   | Contact Us   About   Privacy   Terms<br>All rights reserved.                                                                                                    |

- 3. Confirm your selection by clicking "Yes" on the pop-up.
- 4. Click "Return to Learning Center."

| I Congratulations x                                                                                                    |
|----------------------------------------------------------------------------------------------------|
| You have successfully completed activity <b>2023 Forum</b><br>SP01: Coaching Leaders in Improvement: Unwrap the Story<br>by Asking Questions and Listening (December 12, 2023). |
| $\star \star \star \star \star$ / Write a review                                                                                                    |
| Return to Learning Center                                                                                                    |

| _ |                                                    |        |
|---|----------------------------------------------------|--------|
| * | Are you sure you wish to complete your submission? | ×      |
| t |                                                    | No Yes |

5. Under the "Completed" tab, select "Claim Credits."

| مركز اا                                                                                                    | Learning Center                                                                             |
|----------------------------------------------------------------------------------------------------|---------------------------------------------------------------------------------------------|
| المقدمات منجز الحالي                                                                                          | Current Completed Submissions                                                               |
| Print certificates, view your course history and claimed credits in My IHI.                                   | Print certificates, view your course history and claimed credits in My IHI.                 |
| يحت عناصر النعلم                                                                                              | Search Learning Items Q 😤                                                                   |
| المادة التعليمية 1                                                                                            | 1 Learning Item                                                                             |
| مكتمل ومرض قيد PS 101: Introduction to Patient Safety - التشغيل Hamad Arabic 02/15/2024<br>عبر الزنبريت 18:57 | PS 101: Introduction to Patient Safety - Satisfied a<br>Completed<br>Hamad Arabic<br>Online |
| عرص الإرساليات   عرص الدورة                                                                                   | View Submissions   View Course                                                              |
| عرض الإرساليات   عرض الدورة                                                                                   | View Submissions   View Course                                                              |

6. Make your selection(s) and click "Submit."

| المطالبة برصيد                                                                                                    |                                                                      |                                                                        |            | Claim Credits                                                                                                    |                                                                      |                           |             |   |
|----------------------------------------------------------------------------------------------------|----------------------------------------------------------------------|------------------------------------------------------------------------|------------|----------------------------------------------------------------------------------------------------|----------------------------------------------------------------------|---------------------------|-------------|---|
| المطالبة برصيد                                                                                                    |                                                                      |                                                                        |            | Claim Credits                                                                                                    |                                                                      |                           |             |   |
| Credit Type<br>International General<br>US Physician Internet enduring activity<br>Certified Professionals in Healthcare Quality<br>Nursing Contact Hours<br>Pharmacist CPE<br>CPPS Recertification | Credit Value<br>1.25<br>1.25<br>1.25<br>1.25<br>1.25<br>1.25<br>1.25 | Claim<br>C<br>C<br>C<br>C<br>C<br>C<br>C<br>C<br>C<br>C<br>C<br>C<br>C | إرسال رجوع | Credit Type<br>International General<br>US Physician Internet enduring activity<br>Certified Professionals in Healthcare Quality<br>Nursing Contact Hours<br>Pharmacist CPE<br>CPPS Recertification | Credit Value<br>1.25<br>1.25<br>1.25<br>1.25<br>1.25<br>1.25<br>1.25 | Claim<br>0<br>0<br>0<br>0 | Back Submit | - |

#### 7. Confirm your credit selection.

|                                                                                                    |                               |                                                                      |       |        |                | Credit Type |                          | Credit Value |        |                   |
|----------------------------------------------------------------------------------------------------|-------------------------------|----------------------------------------------------------------------|-------|--------|----------------|-------------|--------------------------|--------------|--------|-------------------|
| Credic Type<br>International Gene<br>US Physician Intern<br>Certified Professio<br>Narsing Contact H<br>Pharmacist CPE<br>CPPS Recentificatio |                               | Credit Value<br>1.25<br>1.25<br>1.25<br>1.25<br>1.25<br>1.25<br>1.25 | Claim |        |                |             |                          |              |        |                   |
|                                                                                                    |                               |                                                                      |       | Ba     | ick Submit     |             |                          |              |        | إرسال رجو         |
|                                                                                                    | Please confirm your credit se | lection                                                              |       | ×      |                |             | يرجى تأكيد اختيار الرصيد |              | ×      |                   |
| Institute for<br>Healthcare                                                                                                    |                               |                                                                      |       | No Yes | Anacros   Abou |             |                          |              | نعم لا | antine os   About |

8. Navigate back to the "Completed" tab. Select the link titled "Print certificates, view your course history and claimed credits in My IHI."

| Lea         | arning Ce                            | nter                             |                |                    |   | مركز التعلم                         |                            |                |              |         |
|-------------|--------------------------------------|----------------------------------|----------------|--------------------|---|-------------------------------------|----------------------------|----------------|--------------|---------|
|             | Current                              | Completed                        |                | Submissions        |   | الحالي                              | منجز                       |                | المقدمات     |         |
| Pri<br>in N | <u>nt certificates, v</u><br>My IHI. | <mark>iew your course h</mark> i | <u>story a</u> | nd claimed credits | - | Print certificates, v<br>in My IHI. | <u>view your course hi</u> | <u>story a</u> | nd claimed o | credits |
| Sea         | arch Learning Items                  |                                  | Q              | ĥţ                 |   | بحث عناصر التعلم                    |                            | Q              | ĥţ           |         |
| 1 L         | earning Item                         |                                  |                | 1                  |   | المادة التعليمية 1                  |                            |                |              | :       |

9. Click the linked credit type beside your selection. Please note that it can take up to 24 hours for the certificate to populate.

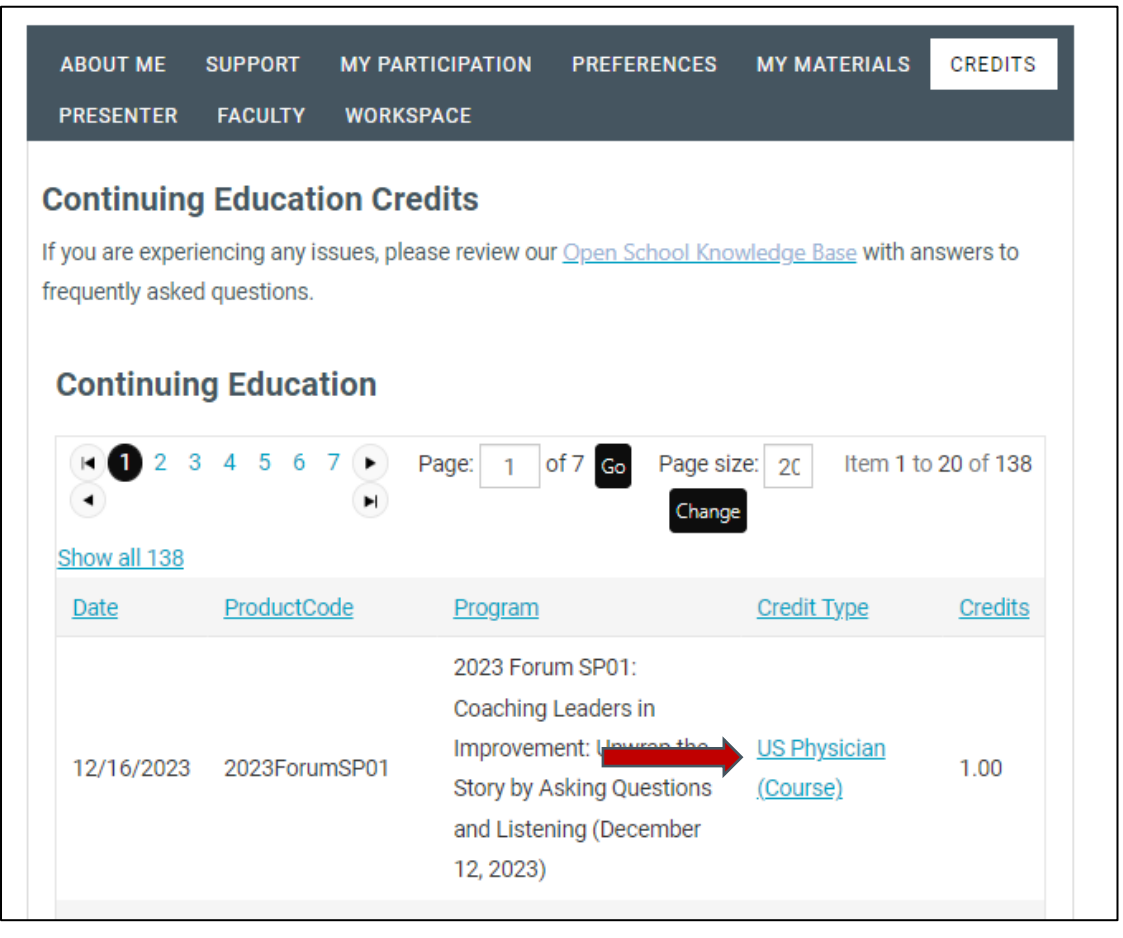

10. The certificate will display on a new page. A PDF can be downloaded by selecting the small red Adobe PDF icon as shown below.

| Institute for<br>Healthcare<br>Improvement | Your II    | HI Portal      |            |           | Sign In/Sig |
|--------------------------------------------|------------|----------------|------------|-----------|-------------|
|                                            | MY ACCOUNT | KNOWLEDGE BASE | MEMBERSHIF | EDUCATION | CONTACT     |
| Refresh                                    | of 1 👂     | ⊳ì Fin         | id   Next  |           |             |

# Upload Credits to CPD ePortfolio Accreditation System (if applicable)

| 1 <sup>st</sup> Step –<br><b>Signing in</b> | Sign In                                                                                                    |
|---------------------------------------------|----------------------------------------------------------------------------------------------------|
|                                             | User must enter URL as https://accreditation.moph.gov.ga in the browser address bar to                                                                                                    |
|                                             | login to National CME/CPD Accreditation system.                                                                                                    |
|                                             | Alternatively, user can access through DHP website (https://dhp.moph.gov.qa/) following                                                                                                    |
|                                             | below steps.                                                                                                    |
|                                             | Enter URL as <a href="https://accreditation.moph.gov.qa/">https://accreditation.moph.gov.qa/</a> in the browser address bar .                                                                                                    |
|                                             | <ul> <li>Login page contains three different tab section for different users to login as "CPD<br/>ePortfolio". Click on the "CPD ePortfolio" tab section and enter your Username and</li> </ul>                                                    |
|                                             | Password in text box and click on "Sign in" button (Refer below figure).                                                                                                    |
|                                             | <ul> <li>Check the Sign me in automatically (optional) (Only choose this option if you are logging<br/>in from your personal computer).</li> </ul>                                                                                                 |
|                                             | Ministry of Public Health Second Core - Lake Law<br>Plassa cikit the appropriate tab for the required domain The website will be<br>under scheduled maintanance avery Thursday from 3:00 PM to 1:00 PM. Kindly<br>plan gear activities accordingly |
|                                             | CPD ePertidio CPD Provider                                                                                                    |
|                                             | O Use the DHP Registration System Codestials for login.                                                                                                    |
|                                             | End                                                                                                    |
|                                             | Pessanord                                                                                                    |
|                                             | Focgut Pasaword?<br>Stips mails automotically                                                                                                    |
|                                             | Sprin                                                                                                    |
|                                             | CPD ePortfolio<br>Te accoss your CPD ePortfolio<br>gene meand to have a valid active license                                                                                                    |
|                                             |                                                                                                    |

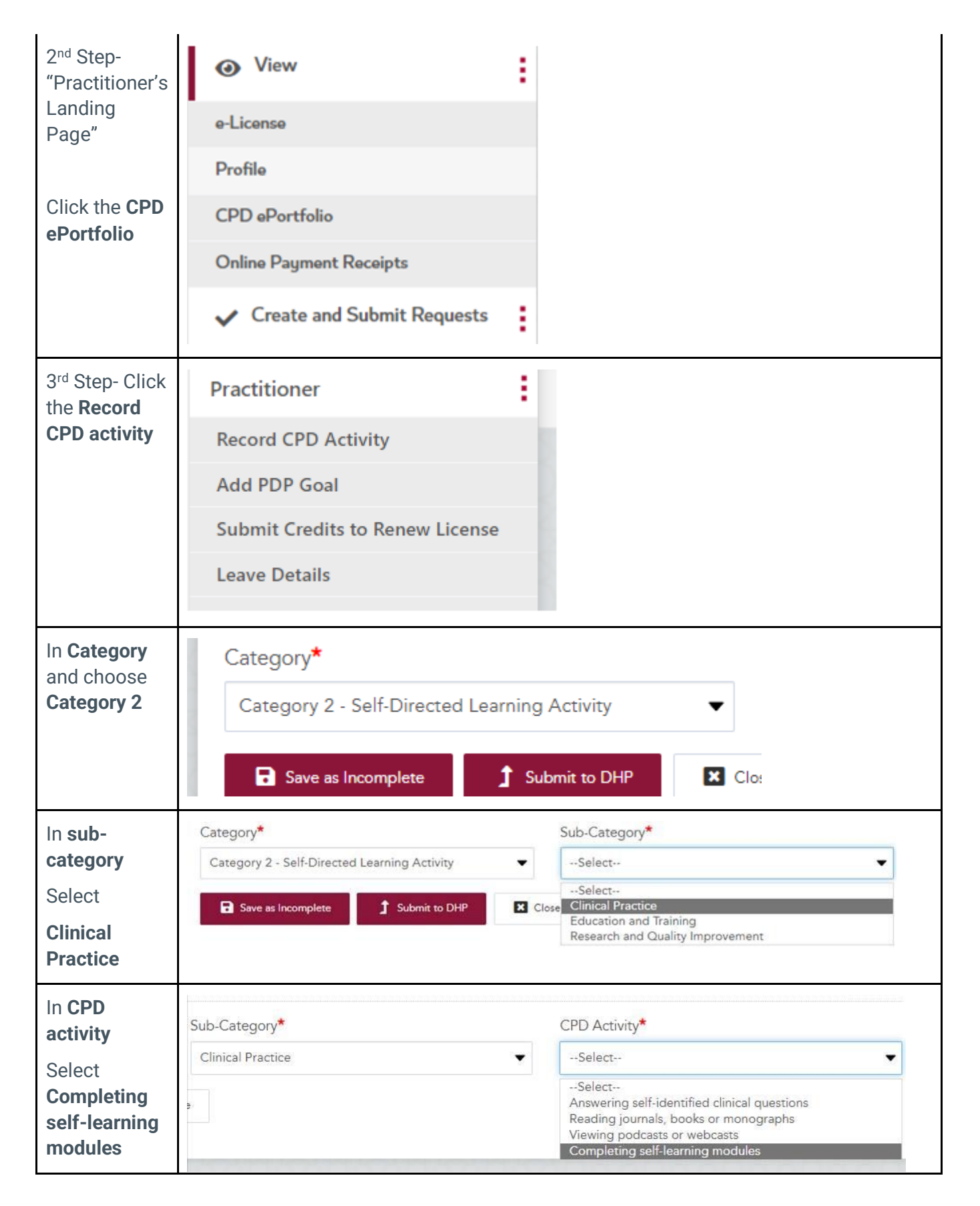

| In <b>Record</b>                                                                                                    | Category*                                                                                                    | Sub-Category*                                                     | CPD Activity*                 |
|----------------------------------------------------------------------------------------------------|----------------------------------------------------------------------------------------------------|-------------------------------------------------------------------|-------------------------------|
| <b>CPD Activity</b>                                                                                                    | Category 2 - Self-Directed Learning Activity                                                                                                    | Clinical Practice                                                 | Completing self-learning modu |
|                                                                                                    | Activity Type*                                                                                                    | Name / Title of Activity*                                         | Credits Awarded               |
|                                                                                                    | Completing self-learning modules                                                                                                    | Enter Name / Title of Activity                                    |                               |
|                                                                                                    | Activity Completion*                                                                                                    | No. of Hours Spent *                                              |                               |
|                                                                                                    | Select Des                                                                                                    | Enter Number                                                      |                               |
|                                                                                                    |                                                                                                    | Enter No. of Hours Spent and not credits                          |                               |
|                                                                                                    | Describe the outcome or impact on your professional                                                                                                    | practice (Reflection):*                                           |                               |
|                                                                                                    | Describe the outcome or impact of the activity on<br>your professional practice (What did you learn?<br>What additional learning are you planning to<br>complete? What changes are you planning to<br>implement in your practice?) |                                                                   |                               |
|                                                                                                    | Document these self-learning activities in the CPD ep                                                                                                    | portfolio or (where applicable) the provision of a transcript fro | om a third party              |
|                                                                                                    | Supporting Document/Certificate*                                                                                                    |                                                                   |                               |
|                                                                                                    | Upload Files With Extension pdf, jpg & jpeg only                                                                                                    |                                                                   |                               |
|                                                                                                    | Max File Resolution is : 2 MB                                                                                                    |                                                                   |                               |
|                                                                                                    |                                                                                                    |                                                                   |                               |
| Upload the<br>certificate<br>here: and use<br><b>only 8 letter.</b><br>Otherwise,<br>the system<br>will not<br>receive it. | Supporting Document/Certificate<br>Upload Files With Extension pdf<br>Max File Resolution is : 2 MB<br>Please select a file                                                                                                    | e*<br>f, jpg & jpeg only                                          |                               |
|                                                                                                    |                                                                                                    |                                                                   |                               |
| Click submit<br>button at the<br>bottom                                                                                    | Submit to DHP                                                                                                    | × Close                                                           |                               |
| Click the<br>home button<br>to check if<br>the CPD is<br>accredited or<br>not                                              | DHP Accreditation                                                                                                    | n System Co                                                       |                               |

| In the CPD<br>Cycle Credit<br>summary –<br>automatically<br>the<br>accredited<br>CPD will be<br>reflected in<br>Category 2. | CPD Cycle Credit | t Summary        |                      |         |
|----------------------------------------------------------------------------------------------------|------------------|------------------|----------------------|---------|
|                                                                                                    | Category         | Total Credits    | Compliance           | Status  |
|                                                                                                    | Category 1       | 59.25            | 40                   |         |
|                                                                                                    | Category 2 & 3   | 29.00            | 40                   | •       |
|                                                                                                    | Required Credits | NA               | 80                   | •       |
|                                                                                                    |                  | 88.25            |                      |         |
|                                                                                                    | Submit CPD Cred  | its to Renew CPD | ) Cycle Credit Summa | ary 🗙 🛃 |

## Resources

- IHI Open School
- IHI Open School Partnerships
- IHI Open School Frequently Asked Questions
- IHI Knowledge Base
- IHI Open School Continuing Education Credits
- National CME/CPD Accreditation System, Department of Health Professions, Ministry of Public Health, State of Qatar: <u>CPD ePortfolio Manual</u> and <u>CME/CPD Resources</u>